| HAWAI'I TEACHER<br>STANDARDS BOARD                                                                     | dd a Teach                                                                                                    | ing Fie                                                                                                    | d                                                                                   |                            |
|----------------------------------------------------------------------------------------------------|----------------------------------------------------------------------------------------------------|----------------------------------------------------------------------------------------------------|-------------------------------------------------------------------------------------|----------------------------|
|                                                                                                    | Open an internet br<br>HTSB website: <u>hawaii</u>                                                                                                    | owser and type in th teacherstandardsboard.or                                                                                                    | e<br>g                                                                              |                            |
| S Hawaii Teacher Standards Board × +                                                                   |                                                                                                    |                                                                                                    | v – Ø X                                                                             |                            |
| ← → C △ ▲ hawaiiteacherstandardsboard.org Hawaii DOF Directory ▲ Hawaii Teacher Stan ④ Teach in Hawaii |                                                                                                    |                                                                                                    | 🖻 ★ 😋 📄 🔶 🗯 🗖 🔮 :                                                                   |                            |
| State of Hawa<br>Hawai'i Tea                                                                           | ai'i<br>Icher Standards Board                                                                                                    | Create an Account / Log In                                                                                                    |                                                                                     | Log into your account at   |
| HTSB Home Licen                                                                                        | sing and Permits + Standards + Hawaii Preparation Programs + Ab                                                                                                    | oout Us + Professional Fitness +                                                                                                    |                                                                                     | the top right-hand corner. |
| Contact Us FAQs                                                                                        | Resources -                                                                                                    |                                                                                                    |                                                                                     |                            |
| You have been logged out.<br>What Are You Here To Do?                                                  |                                                                                                    |                                                                                                    | Wednesday, Julie 26, 2023 10:19 AM                                                  |                            |
|                                                                                                    | č,                                                                                                    | -)(                                                                                                    |                                                                                     |                            |
| Apply / Renew Teaching License                                                                         | Update My Information                                                                                                    | G                                                                                                    | iet Help                                                                            |                            |
| License / Permit Information                                                                           | Update My Profile                                                                                                    | Cor                                                                                                    | FAQs<br>ntact HTSB                                                                  |                            |
| <b>Q</b> Public License Search                                                                         | 🕮 Recent HTSB Announcements                                                                                                    |                                                                                                    |                                                                                     |                            |
| Find a licensed teacher in the State of Hawaii.<br>Last Name<br>First Name                             | Professional Learning Opportunity: Creating Educator O<br>Hawaii Education Association (HEA) Workshops: Creating Educator<br>FLYER LINKED HERE (Leeward CC) 9:30am-1:30pm (Lunch Provideo<br>LINKED HERE (Maui College) 9:30am-1:30pm (Lunch Provided) Kau | Communities of Care in Hawaii<br><sup>-</sup> Communities of Care HEA website: https://www.hawaiiedu<br>d) Hilo – March 25 FLYER LINKED HERE (UH Hilo) 9:30am-1:3<br>lai – April 29 FLYER LINKED | icationassociation.org/ Oahu – March 4<br>Opm (Lunch Provided) Maui – April 1 FLYER |                            |

#### The validity and status of a Hawaii license, permit, or certificate can be verified using this public search.

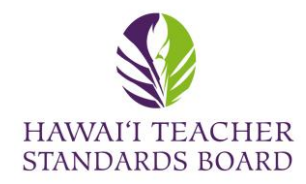

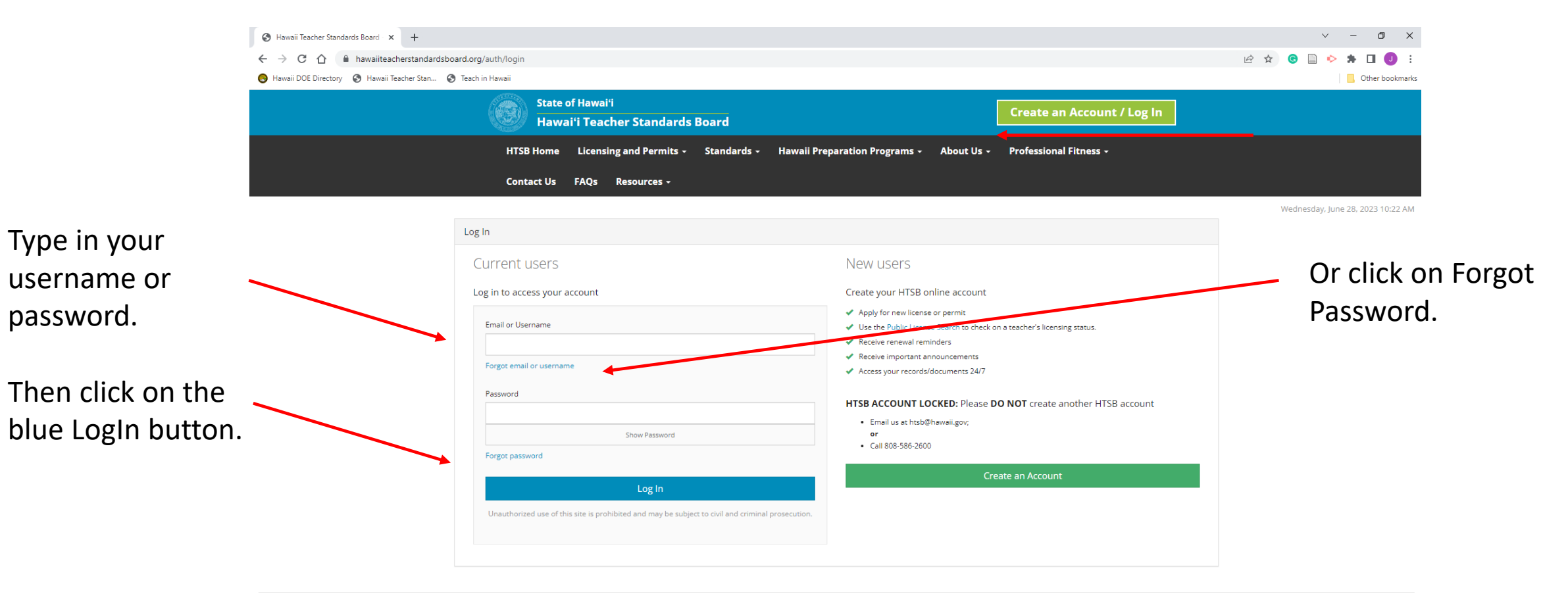

Hawai'i Teacher Standards Board - All Rights Reserved.

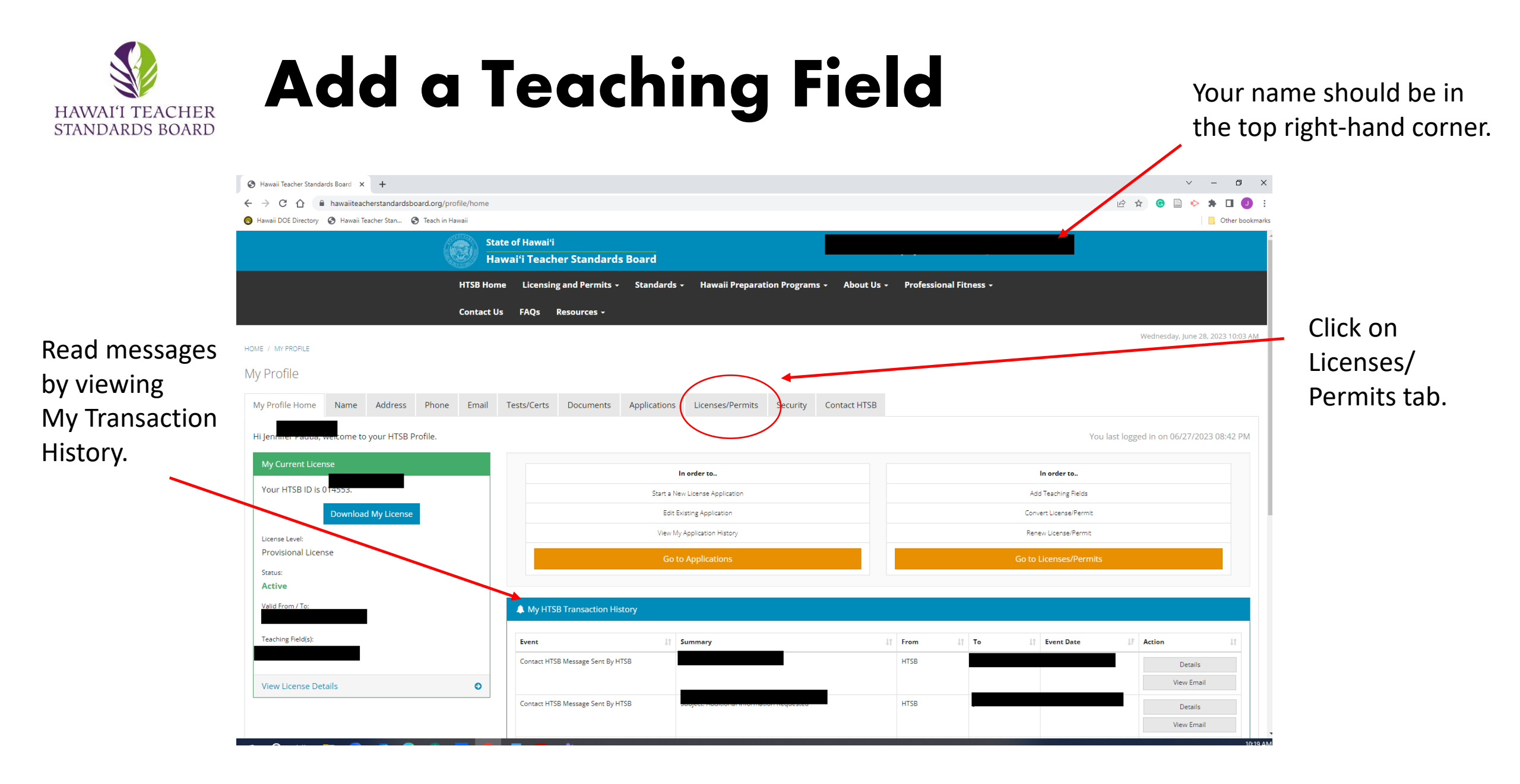

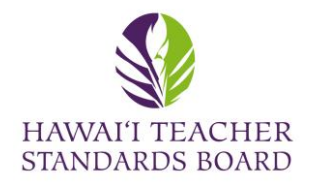

#### Be sure you are in the Licenses/Permits tab.

|     | HTSB                                      | B Home Lic  | ensing and Permits 👻 | Standards - Hawa       | aii Preparation Programs - Aboy Us - | Professional Fitness - |                                   |                 |
|-----|-------------------------------------------|-------------|----------------------|------------------------|--------------------------------------|------------------------|-----------------------------------|-----------------|
|     | Cont                                      | act Us FAQ  | Qs Resources -       |                        |                                      |                        |                                   |                 |
| ном | E / MY PROFILE                            |             |                      |                        |                                      |                        | Wednesday, June 28, 2023 10:23 AM |                 |
| Му  | Profile                                   |             |                      |                        |                                      |                        |                                   |                 |
| M   | y Profile Home Name Address Phone Em      | ail Tests/C | Certs Documents      | Applications License   | es/Permits Security Contact HTSB     |                        |                                   |                 |
| Li  | censes                                    |             |                      |                        |                                      |                        |                                   | Click on Add    |
| SH  | ow 10 v entries                           |             |                      |                        |                                      |                        |                                   | Teaching Field  |
|     | icense Number It License Type It License  | Level 1     | License Status       | 1 Renewal Term Maximum | n 🕼 Effective Date 🕼 Expira          | tion Date              | 11                                | reaching rield. |
|     |                                           |             | Active               | Not renewable          |                                      |                        | Convert License                   |                 |
|     |                                           |             |                      |                        |                                      |                        | Add Teaching Field                | 1               |
|     |                                           |             |                      |                        |                                      |                        | Download License                  |                 |
|     |                                           |             | Expired              | No limit               |                                      |                        | Download License                  |                 |
| SI  | nowing 1 to 2 of 2 entries                |             |                      |                        |                                      |                        | Previous 1 Next                   |                 |
|     | * denotes prior system converted records. |             |                      |                        |                                      |                        |                                   |                 |
|     | Teaching Fields                           |             |                      |                        |                                      |                        |                                   |                 |
|     | Teaching Field                            |             | <u>↓≞</u>            | Grade Level            | ļ                                    | 1 Original Issue Date  | 11                                |                 |

1

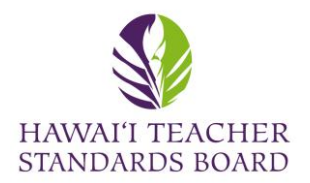

You will link to the Applications tab.

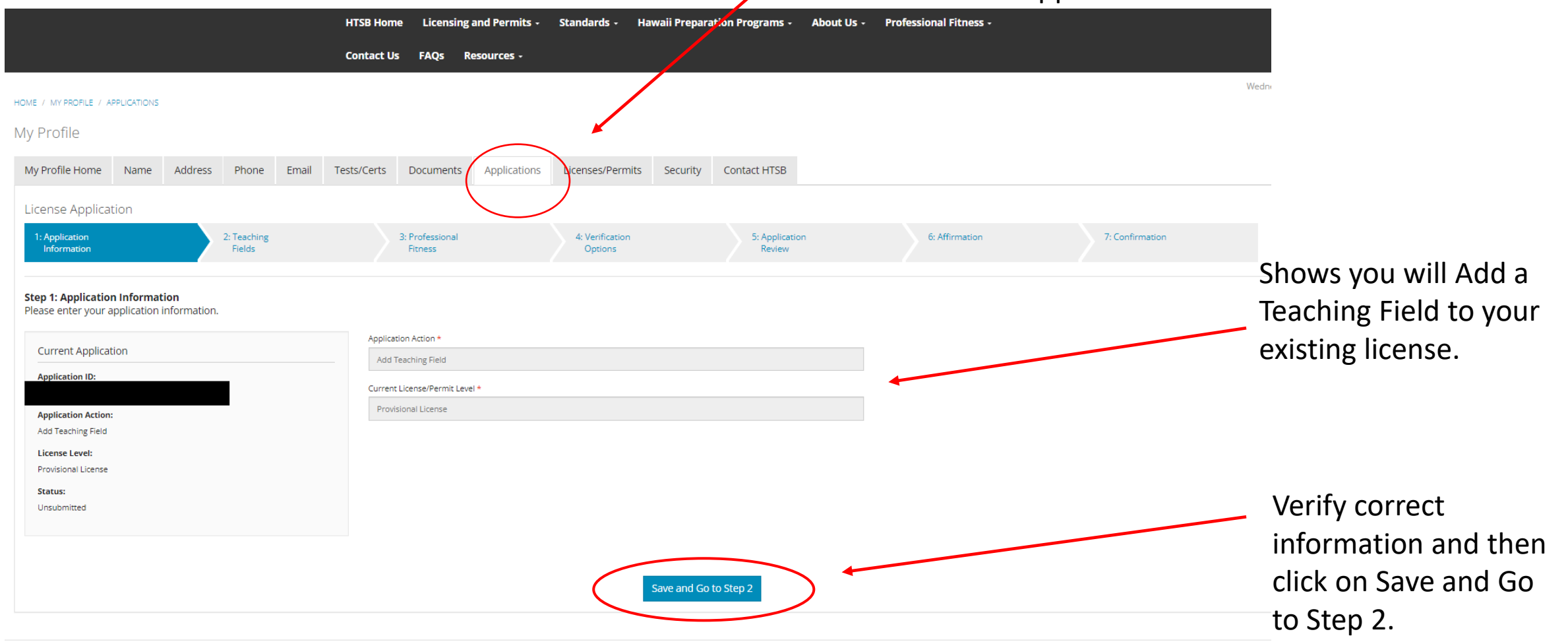

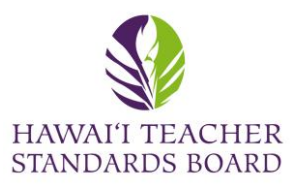

|                                |                  | I               | ITSB Hom    | ne Licensin        | g and Permits 🝷    | Standards         | - Hawaii Prepa     | aration Program   | s - About Us -     | Professio     | nal Fitness 👻         |                   |                |                                                              |
|--------------------------------|------------------|-----------------|-------------|--------------------|--------------------|-------------------|--------------------|-------------------|--------------------|---------------|-----------------------|-------------------|----------------|--------------------------------------------------------------|
|                                |                  | (               | Contact U   | s FAQs             | Resources +        |                   |                    |                   |                    |               |                       |                   |                |                                                              |
| DME / MY PROFILE / APPLICATION | 15               |                 |             |                    |                    |                   |                    |                   |                    |               |                       |                   | Wednesday, Jun | e 2                                                          |
| ly Profile                     |                  |                 |             |                    |                    |                   |                    |                   |                    |               |                       |                   |                |                                                              |
| My Profile Home Name           | Address          | Phone           | Email       | Tests/Certs        | Documents          | Applications      | Licenses/Permit    | ts Security       | Contact HTSB       |               |                       |                   |                |                                                              |
| License Application            | $\langle$        |                 |             |                    |                    |                   |                    |                   |                    |               |                       |                   |                |                                                              |
| 1: Application<br>Information  | 2: Te<br>Fi      | eaching<br>elds |             | 3: Profe<br>Fitnes | ssional<br>s       | 4: Veri<br>Opt    | fication<br>ons    | 5: Appli<br>Revie | cation<br>w        | 6: Affir      | mation                | 7: Confirmation   |                |                                                              |
| Stop 2: Tooshing Fields        |                  |                 |             |                    |                    |                   |                    |                   |                    |               |                       |                   |                |                                                              |
| Please enter one or more te    | aching fields. P | lease enter a   | a row for e | each grade level   |                    |                   |                    |                   |                    |               |                       |                   |                |                                                              |
| Current Application            |                  |                 |             | Current Teaching   | ; Field Category * |                   |                    | Current Teaching  | Field *            |               | Current Grade Level * |                   |                | Select:                                                      |
| Application ID:                |                  |                 |             | Early Childhoo     | d/Elementary       |                   |                    | Elementary Edu    | cation             |               | K-6                   |                   |                | <ul> <li>Teaching Field Category</li> </ul>                  |
| Application Action:            |                  |                 |             | Teaching Field Ca  | ategory *          |                   |                    | Teaching Field *  |                    |               | Grade Level *         |                   |                | <ul> <li>for the subject.</li> <li>Teaching Field</li> </ul> |
| Add Teaching Field             |                  |                 |             |                    |                    |                   | ~                  |                   |                    | ~             |                       |                   | ~              | • Crada laval                                                |
| License Level:                 |                  |                 |             |                    |                    |                   |                    |                   |                    |               |                       |                   |                | • Grade level.                                               |
| Provisional License            |                  |                 |             | Use t              | ne 🔾 button to     | add field(s) you  | have an active lic | ense in or have   | been recommend     | ed for by you | State Approved Pre    | paration Program. |                |                                                              |
| Status:                        |                  |                 |             |                    | Endorsemer         | nts will be revie | wed in accordance  | e with Hawaii A   | dministrative Rule | s (HAR) and H | TSB's licensing requi | rements.          |                |                                                              |
| Unsubmitted                    |                  |                 |             |                    |                    |                   |                    |                   |                    |               |                       |                   |                |                                                              |

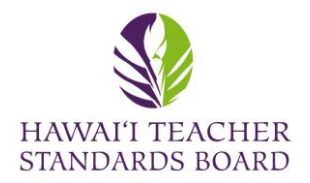

|                                                  | HTSB Home Licensing and Permits -  | Standards - Hawaii Preparation Programs -       | About Us - Professional Fitness - |
|--------------------------------------------------|------------------------------------|-------------------------------------------------|-----------------------------------|
|                                                  | Contact Us FAQs Resources -        |                                                 |                                   |
| HOME / MY PROFILE / APPLICATIONS                 |                                    |                                                 | Wedr                              |
| My Profile                                       |                                    |                                                 |                                   |
| My Profile Home Name Address Phone Email         | Tests/Certs Documents Applications | Licenses/Permits Security Contact HTSB          |                                   |
| License Application                              |                                    | $\frown$                                        |                                   |
| 1: Application 2: Teaching<br>Information Fields | 3: Professional<br>Fitness         | 4: Verification 5: Applicatio<br>Options Review | n 6: Affirmation 7: Confirmation  |
|                                                  |                                    |                                                 |                                   |
| <b></b>                                          |                                    |                                                 |                                   |

The progress bar will show all seven steps in the application.

Verification Step #4 will provide information on the evidence you are to submit. Scroll to the right and a window will appear.

Click save after each step and click Submit on Step 7.

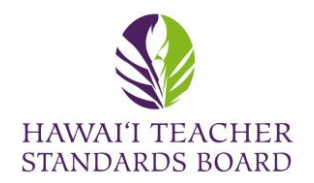

|                               |           |         |                       |       | HTSB Hom    | e Licens                 | ing and Permits + | Standards - I              | Hawaii Prepara | tion Programs -         | About Us - | Professional Fitness - |                  |               |
|-------------------------------|-----------|---------|-----------------------|-------|-------------|--------------------------|-------------------|----------------------------|----------------|-------------------------|------------|------------------------|------------------|---------------|
|                               |           |         |                       |       | Contact U   | s FAQs                   | Resources -       |                            |                |                         |            |                        |                  |               |
| OME / MY PROFILE / APPL       | LICATIONS |         |                       |       |             |                          |                   |                            |                |                         | Clic       | k on the Docu          | iments tab to up | bload evidenc |
| ly Profile                    |           |         |                       |       |             |                          |                   |                            |                |                         |            |                        |                  |               |
| My Profile Home               | Name      | Address | Phone                 | Email | Tests/Certs | Documer                  | ts Applications   | Licenses/Permits           | s Security     | Contact HTSB            |            |                        |                  |               |
| License Applicatio            | on        |         |                       |       |             |                          |                   |                            |                |                         |            |                        |                  |               |
| 1: Application<br>Information |           |         | 2: Teaching<br>Fields |       |             | 3: Profession<br>Fitness | al                | 4: Verification<br>Options |                | 5: Applicatio<br>Review | n          | 6: Affirmation         | 7: Confirmation  |               |
|                               |           |         |                       |       |             |                          |                   |                            |                |                         |            |                        |                  |               |

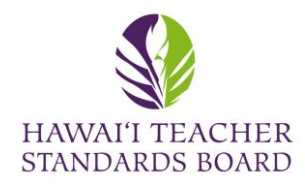

#### Click on the Add New Document to upload evidence.

|                                                                               | HTSB Home Licensing and Permits - Standard    | ls - Hawaii Preparation Programs - About Us - Professional Fitness -           |                                           |
|-------------------------------------------------------------------------------|-----------------------------------------------|--------------------------------------------------------------------------------|-------------------------------------------|
|                                                                               | Contact Us FAQs Resources -                   |                                                                                |                                           |
| HOME / MY PROFILE                                                             |                                               |                                                                                | Wednesday, June 28, 2023 12:19 PM         |
| My Profile                                                                    |                                               |                                                                                |                                           |
| My Profile Home Name Address Phone Email                                      | Tests/Certs Documents Applications Licenses/F | Permits Security Contact HTSB                                                  |                                           |
| Documents                                                                     |                                               |                                                                                |                                           |
|                                                                               |                                               |                                                                                | Add New Document                          |
| Show 10 v entries                                                             |                                               |                                                                                |                                           |
| Document ID         II         Document Type         II         Document Name | e 11 Linked to Application                    | ↓↑     File Type     ↓↑     Notes     ↓↑     Created By     ↓↑     Create Date | ↓F Updated By ↓↑ Update Date ↓↑ Action ↓↑ |
|                                                                               |                                               |                                                                                | PM View Document                          |
|                                                                               |                                               |                                                                                | PM View Document                          |
|                                                                               |                                               |                                                                                | PM View Document                          |
| Showing 1 to 3 of 3 entries                                                   |                                               |                                                                                | Previous 1 Next                           |

A list of existing Documents is located in your Profile. Click View if you would like to see them. Contact HTSB staff if you would like to delete a document and provide the Document ID

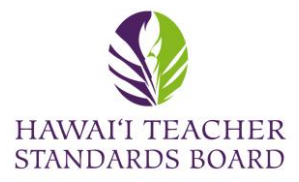

|               | HOME / MY PROFILE                                                                                                  |                                         |
|---------------|----------------------------------------------------------------------------------------------------|-----------------------------------------|
|               | My Profile Home Name Address Phone Email Tests/Certs Documents Applications Licenses/Permits Security Contact HTSB | All fields with a * are required        |
|               | Documents                                                                                                    | All fields with a * are required.       |
|               | Add a New Document                                                                                                 | Use the drop-down menu to select the:   |
|               | Document type "                                                                                                    | Document Type                           |
|               | Document Name *                                                                                                    | <ul> <li>Link to Application</li> </ul> |
| choose the    | Link To Application *                                                                                              | File Type                               |
| computer.     | File Type *                                                                                                    | Vou must tuno in a Document Name        |
|               | Select Upload File * Choose File No file chosen                                                                    | fou must type in a Document Name.       |
|               | Maximum file size is 30MB. Notes                                                                                   | You may provide a description in the    |
|               | ☆    ⑥    @                                                                                                    | Notes box.                              |
|               |                                                                                                    |                                         |
|               |                                                                                                    |                                         |
| Click Upload. |                                                                                                    |                                         |
|               |                                                                                                    |                                         |